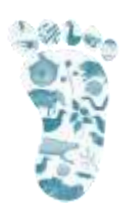

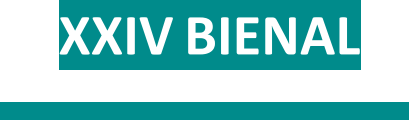

# Real Sociedad Española de

## HISTORIA NATURAL

Valencia 2021

### La huella Humana en la Naturaleza

XXIV ...

#### TUTORIAL PARA GRABAR UNA NARRACIÓN EN POWERPOINT

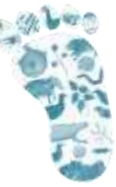

Este tutorial está realizado con la versión de PowerPoint 2019. En anteriores versiones de PowerPoint (2016 o anteriores), el proceso es similar.

Vamos a la barra de tareas y pinchamos en **Presentación con Diapositivas > Grabar presentación con diapositivas**. Aquí existen dos posibilidades, grabar desde la primera diapositiva o desde la Diapositiva actual, dependiendo de lo que queramos grabar. Una vez elegida nuestra opción, PowerPoint cambiará y nos mostrará la pantalla de grabación

| Angening |
|----------|
|----------|

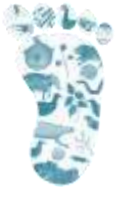

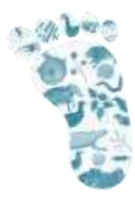

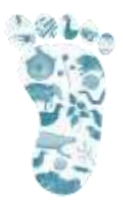

#### PANTALLA DE GRABACIÓN

Este es el aspecto que tiene la pantalla de grabación

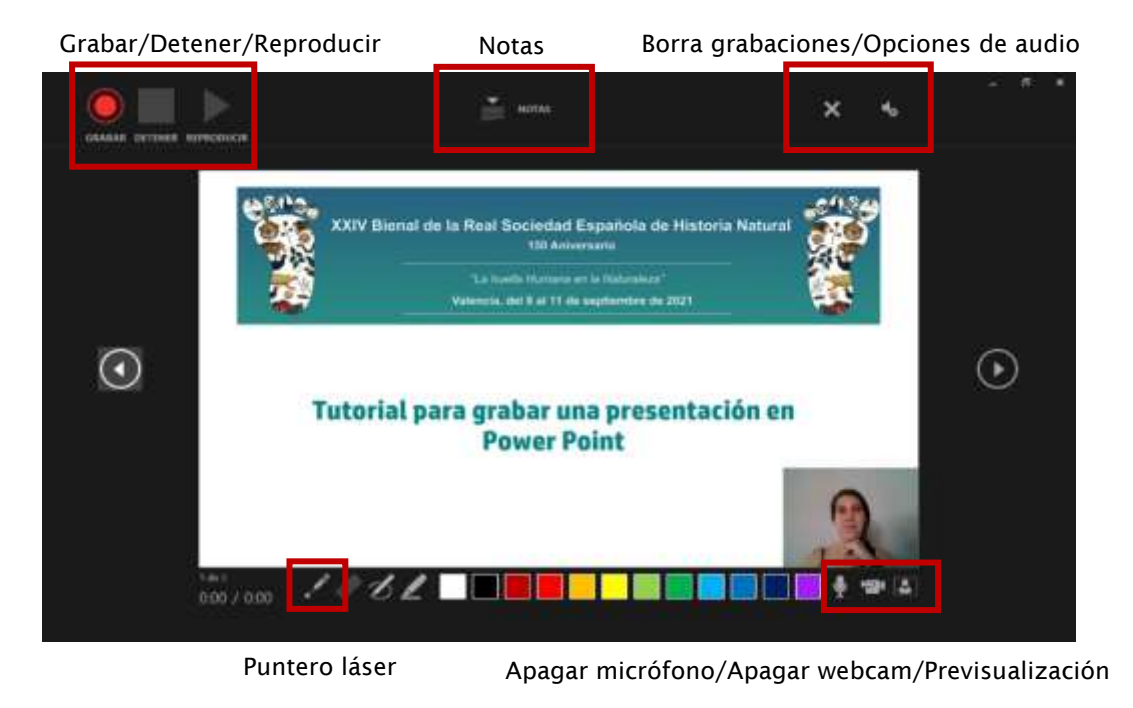

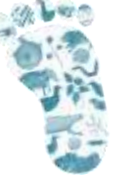

**EMPEZAR A GRABAR** 

1. Para empezar a grabar, tenemos que apretar el botón de GRABAR en la esquina superior derecha. Una vez empecemos a grabar, PowerPoint nos mostrará una cuenta atrás antes de empezar con la grabación.

2. Para pasar las diapositivas, utilizaremos las flechas que tenemos a ambos lados de nuestra diapositiva. Mientras estemos grabando, podremos leer las notas que hayamos escrito en PowerPoint si pulsamos sobre el botón de Notas en la parte superior de la pantalla. Estas notas sólo serán visibles para nosotros, sin mostrarse en la grabación. Recuerda qué durante el tiempo de transición de una diapositiva a otra, PowerPoint NO graba el audio. Si queremos grabarnos mientras estamos realizando nuestra explicación, el icono de la cámara de la esquina inferior izquierda deberá estar activado.

3. Una vez acabada la grabación, pulsamos el botón DETENER; y si queremos comprobar nuestra grabación, pulsamos sobre el botón REPRODUCIR. En la parte superior izquierda, tenemos el botón X para poder borrar las grabaciones que hayamos realizado; y el botón OPCIONES donde podremos cambiar la configuración de entrada de audio

4. Para salir de la pantalla de grabación tenemos que pinchar en la X de la esquina superior izquierda, y volveremos a la interfaz de PowerPoint.

5. Para guardar nuestra grabación, iremos a Archivo> Guardar como. Aquí guardaremos nuestra presentación en formato MP4 o en su defecto PPTX.

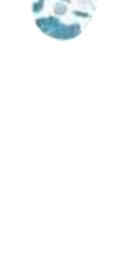

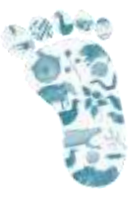